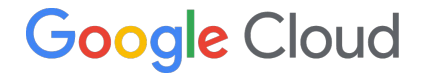

Proprietary & Confidential

## ハンズオン用 Qwiklabs アカウント作成手順

Ver. 1

## ハンズオン用 Qwiklabs アカウントを作成する方法

ハンズオン用 Qwiklabs アカウントの開設は無料です。 アカウントを作成するには、以下の手順を行います。

- 1. <u>https://explore.qwiklabs.com</u> にアクセスします。
- 2. 右上にある [参加] (画面表示が英語の場合は [Join]) をクリックします。
- 3. Google アカウントでログインするか、情報を手動で入力します。
- 情報を手動で入力する場合、[アカウントを作成]をクリックした後に 確認リンクが <u>noreply@qwiklab.com</u> から送信されます。
  - 注:確認メールが届かない場合は、迷惑メールフォルダをご確認ください。
- 5. メールを開き、リンクをクリックしてアカウントを確認します。
- 6. Qwiklabs のウィンドウが開いたら、パスワードを再入力します。

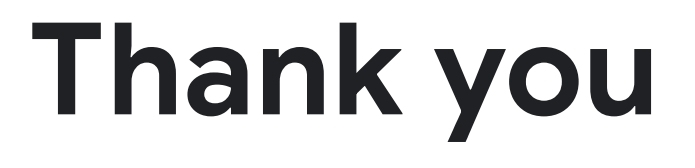

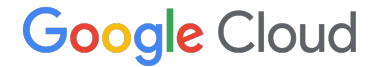